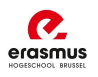

## Aanmaak profiel

Vraag je voor de eerste keer een studietoelage aan? Maak dan eerst een profiel aan via je digitaal loket.

Vroeg je eerder al een studietoelage aan? Ga dan meteen verder naar pagina 5

**Stap 1:** Surf naar <u>Studietoelage voor het hoger onderwijs | Vlaanderen.be</u> en klik op 'Digitaal loket studietoelagen en vervolgens op ga naar loket'.

#### Stap 2: Aanmelden

Je kan je aanmelden via:

- Itsme: Dit is een app die je kan installeren op je telefoon. We raden je aan om deze te gebruiken. Zo kan je nadien eenvoudig je studietoelagedossier opvolgen.
- Kaartlezer: via ID en kaartlezer
  - $\hfill\square$  ! hiervoor heb je de pincode van je identiteitskaart nodig

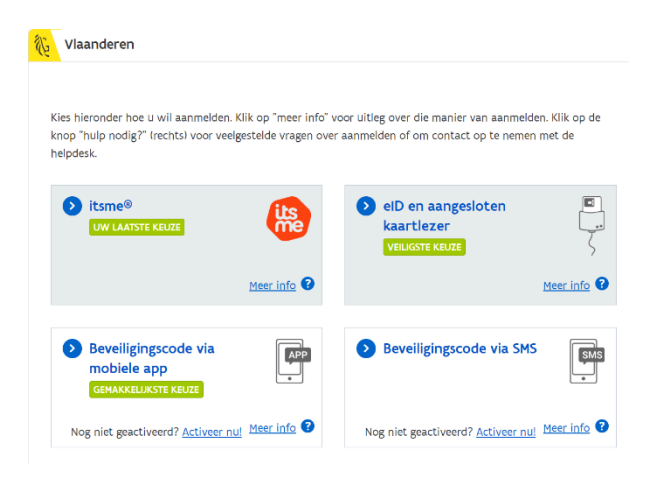

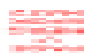

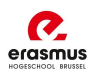

Stap 3: Klik op 'ik ben de student'

# Studietoelagen

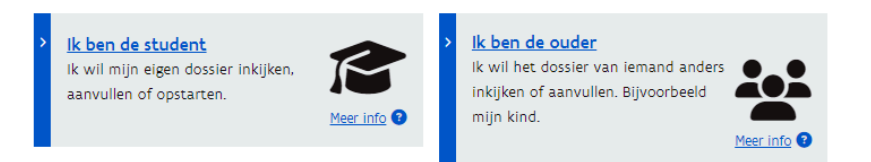

Stap 4: gegevens aanvullen: Vul hier de nodige gegevens in.

Vul hier het bankrekeningnummer in waarop de studietoelage gestort mag worden. Je vindt dit terug op je bankkaart. Je rekeningnummer begint met 'BE'.

Klik daarna op 'bewaren'

| Mijn gegevens                                                                                                    |                       |           |         |
|----------------------------------------------------------------------------------------------------|-----------------------|-----------|---------|
| E-mailadres °                                                                                                    | Herhaal e-mailadres * |           |         |
| STUVO@student.ehb                                                                                                    | STUVO@student.ehb     |           |         |
| Het e-mailadres van je hogeschool of universiteit is tijdelijk, daarom vul je beter je<br>privé e-mailadres in.<br>Rekeningnummer (IBAN) waarop mijn toelage moet worden betaald * |                       |           |         |
| BE00-0000-0000-0000                                                                                                    |                       |           |         |
| SSM-nummer *                                                                                                    |                       |           |         |
| 040000000                                                                                                    |                       |           |         |
|                                                                                                    | -                     | Annuleren | Bewaren |

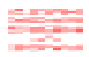

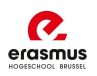

Stap 5: Profiel is aangemaakt

Je krijgt onderstaande melding. Binnen enkele dagen krijg je een mail om enkele vragen te beantwoorden. Opgelet, je studietoelage is pas aangevraagd als je ook die vragen hebt beantwoord.

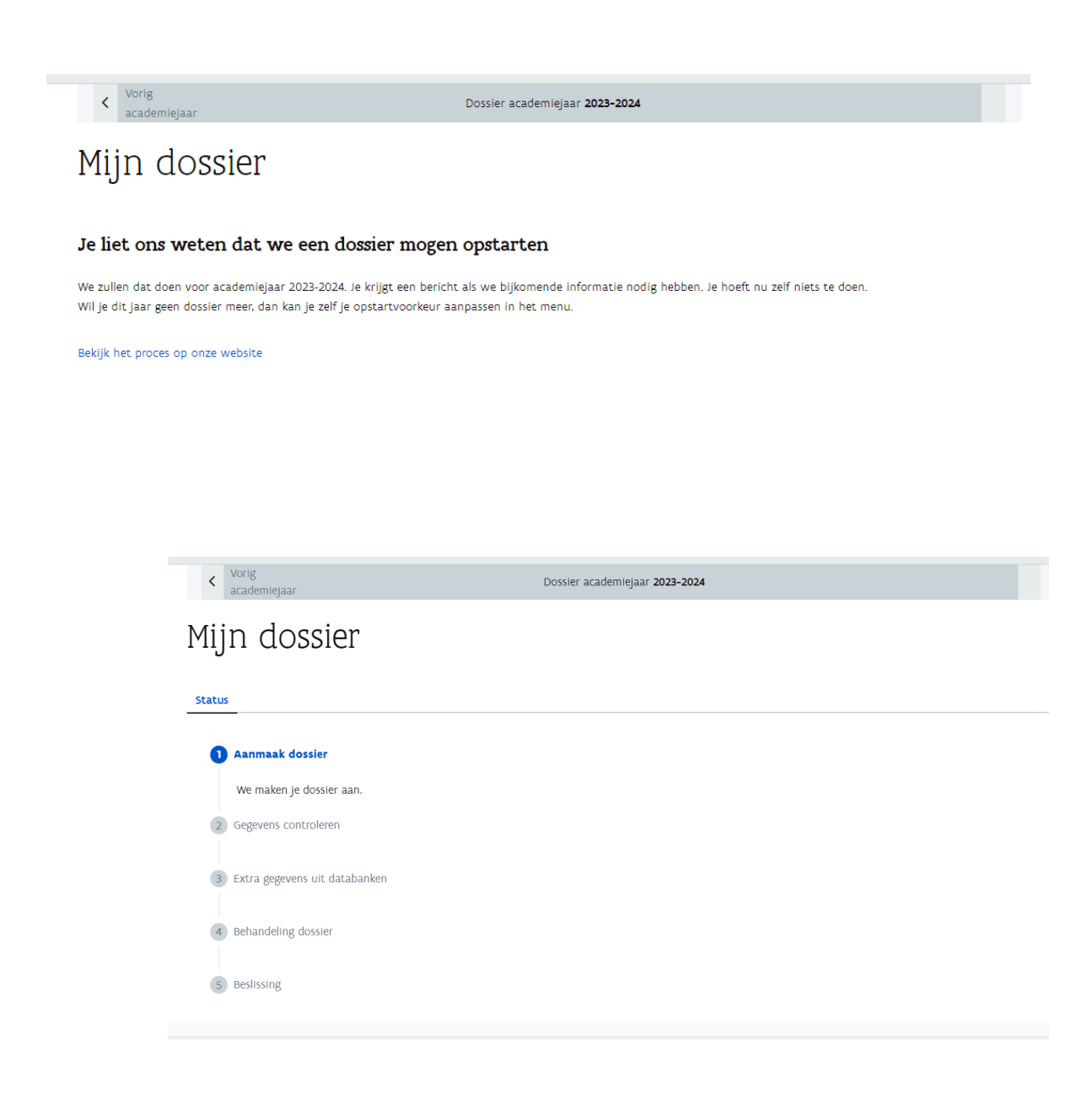

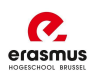

## **Gegevens controleren**

Vanaf dat je dossier is aangemaakt, krijg je hiervan een mailtje van de dienst studietoelage. Surf dan terug naar de website <u>Studietoelage voor het hoger onderwijs | Vlaanderen.be</u> en meld je aan (zie aanmaak profiel).

Vervolgens kan je volgende gegevens in je dossier controleren en aanvullen:

#### **Controle onderhoudsverstrekker**

De persoon die instaat voor de kosten van je levensonderhoud: eten, studeren, etc. Het is je wettelijke vertegenwoordiger bij wie je op 31/12/2025 je officieel adres hebt.

 Sta jezelf in voor je levensonderhoud?
 Duid alleen je eigen naam aan, als je een eigen inkomen hebt van gemiddeld minimum 1.227,105 euro per maand.

#### □ Alimentatie

Ontvangt de ouder waarbij je woont alimentatie voor jou? Vul dan hier het totaalbedrag in van 1 jaar en voeg hiervan een rekeninguittreksel toe.

#### □ Kot

Als je op kot zit, voeg dan het huurcontract van je kot toe.

! zie dat de begin -en einddatum hier duidelijk op vermeld staan en dat het gehandtekend is door beide partijen!

#### □ Vermindering van je inkomen (in huidig jaar)

Is het inkomen van je ouders in 2025 lager dan 2023?

Bijvoorbeeld: één van je ouders is in 2025 op pensioen gegaan, minder gaan werken of is langdurig ziek. Dan kan het zijn dat ze dit jaar minder verdienen. Duid in dat geval aan dat het inkomen in 2025 lager is.

Als er vermindering is in het inkomen (pensioen, werkloosheid,...) voeg dan afzonderlijk deze inkomsten toe (loonfiches of individuele rekening). Vul ook het *formulier vermoedelijk inkomen* in. Deze kan je terugvinden in je digitaal loket.

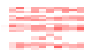

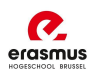

### Hoe voeg je bijlagen toe?

Je kan deze documenten bezorgen door je aan te melden op de website en te klikken op 'vervolledig dossier'.

Bezorg alles in één pdf, dit zorgt ervoor dat je dossier sneller behandeld wordt. Je kan ook elke loonfiche afzonderlijk uploaden, maar dit zal meer tijd in beslag nemen.

Let op: sommige dossiers moeten aangevuld worden, doe je dit niet dan zal je dossier niet worden afgewerkt.

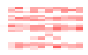

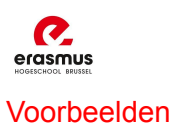

Optie 1: Bij dit venster vul je bovengenoemde gegevens aan. Pas nadat je deze vragen hebt aangevuld, is je studietoelage aangevraagd.

Optie 2: Krijg je onderstaand venster? Dan moet je geen documenten meer aanvullen of Mijn dossier

| Status | Documenten   Documenten opladen                                                                                                    |
|--------|----------------------------------------------------------------------------------------------------|
| 9      | Aanmaak dossier ✔                                                                                                    |
| Ø      | Gegevens controleren 🗸                                                                                                    |
| 0      | Extra gegevens uit databanken 🗸                                                                                                    |
| 0      | Behandeling dossler                                                                                                    |
|        | Beantwoord onze vragen Beantwoord onze vragen. We hebben nog informatie nodig voor we een beslissing kunnen nemen. Onze vragen vind je onder het tabbiad documenten. Vul gegevens aan |
| 5      | Beslissing                                                                                                    |

toevoegen EN je studietoelage is aangevraagd.

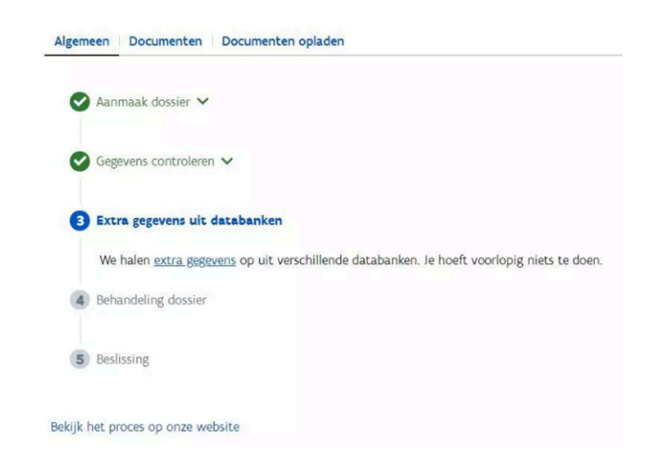

Voorlopig hoef je niets te doen. Als er updates zijn ivm je dossier, zal je hierover een mailtje ontvangen.

\_\_\_\_\_

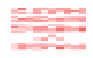